教育人員退休重審 「停發、退休再任註記」作業操作步驟

請各級學校於107年2月2日前完成下列作業。

- 一. 停發註記:現在正在停發月退休金者及暫停優惠存款者,請至公教人員退休撫卹整合平臺/退撫基本資料維護作 業項下維護。
- 二.退休再任註記:曾經有或現在退休再任,請選擇「是」,無則請留空白或選擇「否」,若需修改者請至請至公教 人員退休撫卹整合平臺/教育人員退休撫卹管理系統項下作業。(如退休人員曾任教育人員或公務人員辦理2次 退休;至於軍人退伍後再任教育人員者非本次重審範圍,如屬是類情形,則此處請勿勾選)
- 三. 退休人員之臺灣銀行優惠存款經確認為「0」者,務必於公教人員退休撫卹整合平臺/退撫基本資料維護作業/優

惠存款停發註記頁面註記原因;例:國內營運部:銷戶日期(1020314)/銷戶原因(已銷戶)。

四.退休(一次退、兼退、月退)人員經確認已亡故者,務必於公教人員退休撫卹整合平臺/退撫基本資料維護作業/退休停發註記頁面註記死亡日期。

一、停發註記:1.先進入公教人員退休撫卹整合平台系統,點選退撫基本資料維護→查詢

- ロ × ( 49) 彰化縣政府 Web Mail 2.0... ② 台版編集管理系統 ② 公文整合資訊系統 ③ 教育部退撫管理系統 ② 人事服務網 - 應用系統 ② - 退休撫如管理系統 × ① 公 ③ ③ ( 49) 彰化縣政府 Web Mail 2.0... ③ 金数部全球資訊網[試算區] ③ abouttabs ③ 公文整合資訊系統 ③ 教育部退撫管理系統 ② 人事服務網 - 文 行政院主計總虛預算編製. ⑧ http:-www.bot.com.tw-Si... ③ 金数業務作業系統

|                | 公教人<br><b>退</b> ( | 員<br>木撫卹整合平   | 臺     |          |                  |                  |
|----------------|-------------------|---------------|-------|----------|------------------|------------------|
| 核定資料匯入作業       | 現在位置:首員           | 夏 > 退休基本資料維設Ⅰ |       | - 服務機關構建 | <b>退撫管理者-公</b> 務 | 务   切换回原始身分   登出 |
| 退撫基本資料維護作業     | 1 to              |               |       |          |                  |                  |
| 發放機關設定作業       | <b>香</b> 詢 退撫選    | ■ 二級主管授權欄位說明  | ]     |          |                  |                  |
| 教育人員退休撫卹管理系統 🛯 |                   |               |       |          |                  |                  |
| 退休撫卹查驗系統       | 類型                | 退休 🗸          |       |          |                  |                  |
| 退撫給與發放作業       | 身分證字號             |               |       |          |                  |                  |
| 年終與三節慰問金發放作業 🛯 | 2次 亡ケ 北松 民見       |               |       |          |                  |                  |
| 優惠存款計息校對系統 ■   | 强加(按) 開           |               |       |          |                  |                  |
| 主管機關授權所屬作業     | 最後服務機關            |               |       |          |                  |                  |
| 人事業務績效考核       |                   | □ 只顯示停發人員     |       |          |                  |                  |
| 離退人員加發慰助金系統 🔹  |                   | -             |       |          |                  |                  |
| 銓敘業務網路作業系統     |                   |               |       |          |                  |                  |
| 退休撫卹試算系統       |                   | 最後服務機關        | 身分證字號 | 姓名       | 職稱               | 停發註記             |

本系統之個人資料僅供作必要人事資料管理之用,台端利用本系統之個人資料時,請留意遵守個人資料保護法之相關規定, 於使用完畢後,儘速刪除銷毀,避免外洩,如有違法致生損害,本總處將依法求償。 - 銓敍部、教育部、行政院人事行政總處版權共同所有 -Service by RETIREAP1 Last Update:2018/01/17 11:20

https://retire.dapa.gov.tw/RetirePlatform/OtherRetire?action=init

€ 150% ▼

## 2. 點選修改

| 在终闼三節尉問金發放作業 。                                     | 牙刀吸于泇  |           |            |    |    |            |         |      |
|----------------------------------------------------|--------|-----------|------------|----|----|------------|---------|------|
| 年 影 会 一 助 恋 的 亚 骇 放 下 示 一 。<br>傳 車 存 款 計 息 校 對 系 统 | 發放機關   |           |            |    |    |            |         |      |
| 主管機關授權所屬作業                                         | 最後服務機關 |           |            |    | 1  |            |         |      |
| 人事業務績效考核                                           |        | □ 只顯示停發人員 |            |    |    | _          |         |      |
| 離退人員加發慰助金系統                                        |        |           |            |    |    |            |         |      |
| 銓敘業務網路作業系統                                         |        |           |            |    |    |            |         |      |
| 退休撫卹試算系統                                           |        | 最後服務機關    | 身分證字號      | 姓名 | 職稱 | 退休生效日      | 是否為前次退休 | 停發註記 |
|                                                    | 修改移除   |           | C10072**** |    | 工友 | 98年02月01日  |         | 死亡   |
|                                                    | 修改移除   |           | E12104**** |    | 教師 | 106年08月01日 |         |      |
|                                                    | 修改移除   |           | F22255**** |    | 教師 | 105年08月01日 |         | 其他   |
|                                                    | 修改移除   |           | L10162**** |    | 教師 | 87年02月01日  |         | 其他   |
|                                                    | 修改移除   |           | M10083**** |    | 教師 | 76年04月01日  |         | 其他   |
|                                                    | 修改移除   |           | N10189**** |    | 教師 | 78年08月01日  |         | 其他   |
|                                                    | 修改移除   |           | N10215**** |    | 教師 | 82年08月01日  |         | 其他   |
|                                                    | 修改移除   |           | N10216**** |    | 教師 | 91年08月01日  |         |      |
|                                                    | 修改移除   |           | N10309**** |    | 教師 | 81年08月01日  |         | 其他   |
|                                                    | 修改移除   |           | N10321**** |    | 教師 | 77年09月01日  |         | 其他   |
|                                                    | 修改移除   |           | N12175**** |    | 教師 | 104年02月01日 |         | 其他   |

#### 3. 退休停發註記:選擇停發原因代號

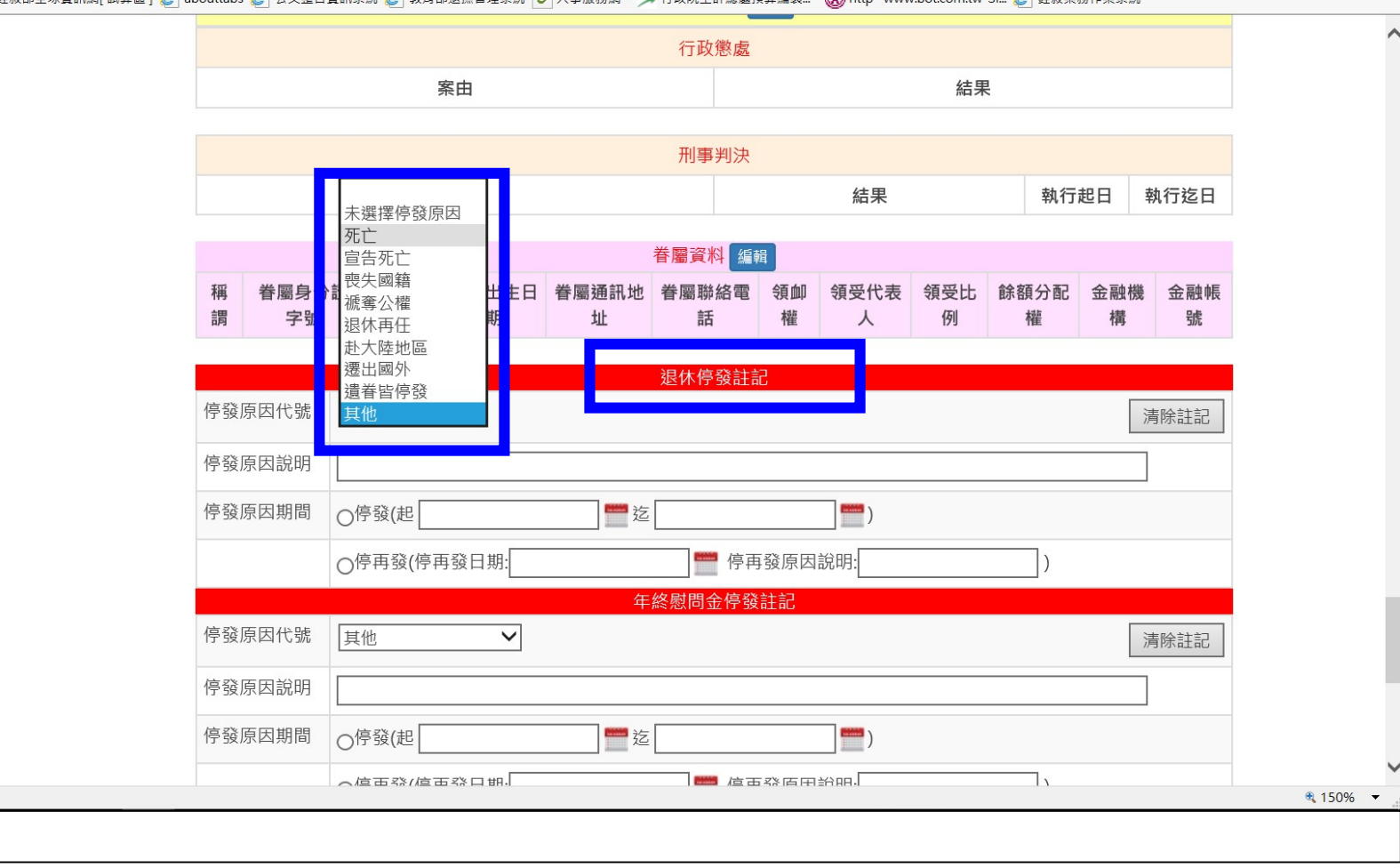

o ×

습 ☆ 🍄 🙂

\_

### 4. 並於停發原因說明註明停發原因→點選停發原因期間停發日期(迄日無須點選)

|                |                                                           | 刑事判测                                                                              | 夬                      |                       |   |
|----------------|-----------------------------------------------------------|-----------------------------------------------------------------------------------|------------------------|-----------------------|---|
|                | 案由                                                        |                                                                                   | 結果                     | 執行起日 執行迄日             | Ξ |
|                |                                                           | 眷屬資料                                                                              | 编辑                     |                       |   |
| 稱 眷屬身分<br>調 字號 | 證 眷屬姓 眷屬出生E<br>名 期                                        | 日 眷屬通訊地 眷屬聯絡電<br>址 話                                                              | 2 領卹 領受代表 領受比<br>權 人 例 | 餘額分配 金融機 金融帷<br>權 構 號 | 倀 |
|                |                                                           | 退休停發言                                                                             | 記                      |                       |   |
| 停發原因代號         | 死亡 🗸                                                      |                                                                                   |                        | 清除註記                  | ; |
| 停發原因說明         | 已於106年5月5日亡故                                              |                                                                                   |                        |                       |   |
| 停發原因期間         | ●停發(起                                                     | 道                                                                                 | )                      |                       |   |
|                | ○停再發(/<br><上月                                             | 今天 下月> 📅 🤔                                                                        | 再發原因說明:                | )                     |   |
| 停發原因代號         | <u>其他</u><br><u>1</u> 23                                  | 四五六日                                                                              | 發註記                    | 清除註記                  | ; |
| 停發原因說明         | 8         9         10           15         16         17 | 11         12         13         14           18         19         20         21 |                        |                       |   |
| 停發原因期間         | ○停發(起 22 23 24<br>29 30 31                                | 25 26 27 28                                                                       | )                      |                       |   |
|                | ○停再發(停再發日期:                                               | 传                                                                                 | 再發原因說明:                | )                     |   |
|                |                                                           | 三節慰問金停                                                                            | 發註記                    |                       | _ |

### 5. 優惠存款停發註記:選擇停發原因代號

| , , , , , , , , , , , , , , , , , , , | 停發原因說明        |                                                   | ]    |
|---------------------------------------|---------------|---------------------------------------------------|------|
|                                       | 停發原因期間        | ○停發(起                                             |      |
|                                       |               | ○停再發(停再發日期: 停再發原因說明: )                            |      |
|                                       |               |                                                   |      |
|                                       | 停發原因代號        | 其他 ~                                              | 清除註記 |
|                                       | 停發原因說明        |                                                   | ]    |
|                                       | 停發原因期間        | ●停發(起                                             |      |
|                                       |               | ○停再發(停再發日期:)                                      |      |
|                                       |               | 優惠存款停發註記                                          |      |
|                                       | 停發原因代號        | 「「「「」」」「「」」」「「」」」「「」」」「」」」                        | 清除註記 |
|                                       | 停發原因說明        | 死亡                                                | ]    |
|                                       | 停發原因期間        | 喪失國籍<br>褫奪公權                                      |      |
|                                       |               | 退休再任                                              |      |
|                                       |               | 遷出國外<br>遺眷皆停發                                     |      |
|                                       | 本系統之個人資料僅供作必要 | 具他<br>人事資料管理之用・台端利用本系統之個人資料時・請留意遵守個人資料保護法之相關規定・   |      |
|                                       | 於使用完          | 後・儘速刪除銷毀・避免外洩・如有違法致生損害・本總處將依法求償。 -                |      |
|                                       |               | Service by RETIREAP5 Last Update:1601/01/01 08:00 |      |

優存停發原因可先至步驟 7. 優惠存款計息校對系統查詢

6. 並於停發原因說明註明停發原因→點選停發原因期間停發日期(迄日無須點選)

•

| ] 彰仁縣以附 Web Mail 2.0 🤯 妊叔即王邓真訊網[訊昇區] | Ø abouttabs Ø 公义整日<br>停發原因說明                                                                      | 計系統 🥮 教育部短標管理系統 🕑 人爭服務額 - 🎾 行以院士訂總產預昇編報 🐶 nttpwww.bot.com.tw-Si 👹 蛀款未務1                                                                                                    |      |
|--------------------------------------|---------------------------------------------------------------------------------------------------|----------------------------------------------------------------------------------------------------|------|
|                                      |                                                                                                   |                                                                                                    |      |
|                                      | 停發原因期間                                                                                            | ○停發(起营营营                                                                                                    |      |
|                                      |                                                                                                   | ○停再發(停再發日期: 停再發原因說明: )                                                                                                    |      |
|                                      |                                                                                                   | 三節慰問金停發註記                                                                                                    |      |
|                                      | 停發原因代號                                                                                            | 其他                                                                                                    | 清除註記 |
|                                      | 停發原因說明                                                                                            |                                                                                                    |      |
|                                      | 停發原因期間                                                                                            | ●停發(起                                                                                                    |      |
|                                      |                                                                                                   | ○停再發(停再發日期: 一月一日一日一日一日日日日日日日日日日日日日日日日日日日日日日日日日日日日日                                                                                                    |      |
|                                      |                                                                                                   | 優惠存款停發註記                                                                                                    |      |
|                                      | 停發原因代號                                                                                            | 死亡 🗸                                                                                                    | 清除註記 |
|                                      | 停發原因說明                                                                                            | 銷戶                                                                                                    |      |
|                                      | 停發原因期間                                                                                            | ●停發(起 1070102 × ≝ 迄 ≝)                                                                                                    |      |
|                                      |                                                                                                   | 清除     開閉       ○停再發(     <上月                                                                                                    |      |
|                                      |                                                                                                   |                                                                                                    |      |
| 本系紛                                  | 在一个一个小子。<br>在一个小子,你在一个小子。<br>在一个小子,你在一个小子。<br>在一个小子,你是一个小子。<br>在一个小子,你是一个小子。<br>你们,你们,你们,你们,你们,你们 | 人事資料     1     2     3     4     5     6     7       (後・儘速)     8     9     10     11     12     13     14       (後・儘速)     -2     15     16     17     18     19     20     21       上同所有 -     -     15     16     17     18     19     20     21 |      |
|                                      |                                                                                                   | Se 22 23 24 25 26 27 28 /01.08:00                                                                                                    |      |

## 7. 點選優惠存款計息校對系統→優存計息教育人員校對系統→查詢優存資料

|                                                                                                    | 公教人員<br>退休撫卹整合平臺                                                                                                    |
|----------------------------------------------------------------------------------------------------|----------------------------------------------------------------------------------------------------|
| 核定資料匯入作業<br>退撫基本資料維護作業                                                                                          | 現在位置: <b>首頁 &gt; 優惠存款計息校對示规 &gt; 室政度 计具件单向比到(我月六員</b> )                                                                                                    |
| 發放機關設定作業                                                                                                    | 查詢優存資料 輸出EXCEL                                                                                                    |
| 教育人員退休撫卹管理系統 』<br>退休撫卹查驗系統 』<br>退撫給與發放作業 』<br>年終與三節慰問金發放作業 』<br><u>優惠存款計息校對系統</u> 』<br>主管機關授權所屬作業<br>人事業務績效考核 』 | <ul> <li>1. 教育部係以106.11.6本平臺之教育人員資料向臺灣銀行國內營運部取得人員截至106.11.10之優惠存款餘額。</li> <li>2. 依公立學校退休教職員一次退休金及養老給付優惠存款辦法第2條規定略以,退撫新制實施前年資所核發之一次退休金及參加公務人員保險期間所核發之一次性養老給付,得辦理優惠存款。第7條第3項規定,開設存款帳戶,千元以上,以百元為單位,整數儲存;百元以下不計優惠存款利息)。</li> <li>注意事項</li> <li>3. 若人員名單有缺漏,請先治支給機關查詢優存名單,若無再洽教育部或總處查詢優存名單。</li> <li>4. 各面欄位設照</li> <li>費幣各冊報表</li> <li>U、「臺銀支給機關」及「臺銀優惠存款餘額」係由臺銀國內營運部提供。</li> <li>C、「公保養老給付事故日」及「公保機關名稱」為臺灣銀行公保部提供,其中「公保養老給付事故</li> </ul> |
| 離退人員加發慰助金系統                                                                                                    | <u>優存計息教育人員校對系統</u>                                                                                                    |
| 銓敘業務網路作業系統                                                                                                    | 退休服務機關                                                                                                    |
| 退休撫卹試算系統                                                                                                    | 支給機關                                                                                                    |
|                                                                                                    | □ 未校對資料優先顯示                                                                                                    |
|                                                                                                    | □ 姓 基本資料最後 臺銀退休服務 臺銀支給機 臺銀優惠存款 公保養老給付 公保養老 公 備註                                                                                                    |

### 可將備註欄位之原因填入優惠存款停發原因說明

|  | 臺銀支給機<br>關          | 臺銀優惠存款<br>餘額 | 公保養老給付<br>金額 | 公保養老<br>給付事故<br>日 | 備註                                              |
|--|---------------------|--------------|--------------|-------------------|-------------------------------------------------|
|  |                     | .00          | 752,400.00   | 0780801           | 國內營運部:銷戶<br>日期(0890905)/銷<br>戶原因(98年前已<br>銷戶清檔) |
|  |                     | .00          | 1,173,600.00 | 0810801           | 國內營建部:銷戶<br>日期(0850405)/銷<br>戶原因(98年前已<br>銷戶清檔) |
|  |                     | .00          | 385,200.00   | 0711101           | 國內營運部:查無<br>資料                                  |
|  | 376470000A<br>彰化縣政府 | 5,170,200.00 | 1,595,520.00 | 0910201           |                                                 |
|  | 376470000A<br>彰化縣政府 | 4,355,700.00 | 1,595,520.00 | 0910201           |                                                 |

# 8.儲存

| 核定資料區人作業         服務機關構遇撫管理者-公務 切換回原始身分 登出           退塩基本資料維護作業         現在位置: 首頁 >退休基本資料維護作業           致放機關設定作業         現在位置: 首頁 >週休基本資料維護作業           教方人員退休無卹管理系統。            退振給與發放作業            優惠存款計息校對系統。            主管機關提維所屬作業            人事業務績效考核            遊炊集團試算系統            資加效應助金系統。            資水            資本            資本            資本            資本            資本            (資料水源:臺銀公保部)            選擇            (資料水源:臺銀公保部)                                                                                                    | 4 N H 4                | ;          | 退休撫卹整合平臺                |             |                                |
|----------------------------------------------------------------------------------------------------|------------------------|------------|-------------------------|-------------|--------------------------------|
| Sky 機關設定作業       Sky 人類 人員退休撫卹管理系統       Edf       靜撫慰         退床撫卹直驗系統             退撫給與發放作業              客核與三筋感問金發放作業               優惠存款計息校對系統                                                                                                    | 核定資料匯入作業<br>退撫基本資料維護作業 | 現在位置       | : 首頁 >退休基本資料維護作業        | -           | - 服務機關構退撫管理者-公務   切换回原始身分   登出 |
| 教育人員退休撫卹管理系統          退休 無卹言驗系統          退焦給與發放作業          優惠存款計息校對系統          上生日       民國後 () 0550201         慶惠存款計息校對系統          上生日       民國後 () 0550201         慶太市          超休          上生日       民國後 () 0550201         慶太市          超休          105/08/01          是否因          公用          公告          公告          公告          公告          公告          公告          公          公          公告          公告          公告          公告          公告          公告          公告          公告          公告          公告          公告          公告          公告          公告                                                                                                    | 發放機關設定作業               | 夏/叶文////// | <sup>从</sup> 儲存 ■ 轉撫慰   |             |                                |
| 退休撫卹查驗系統          退先為與發放作業          身分證          午終與三節慰問金發放作業          優惠存款計息校對系統          主管機關授權所屬作業          人事業務績效考核          離退人員加發慰助金系統          資公          是否因<br>公傷殘          資料來源:臺銀公保部)          上          上          人事業務績效考核          方          公協,確          (資料來源:臺銀公保部)                                                                                                    | 教育人員退休撫卹管理系統           |            |                         | ( and all a |                                |
| 退撫給與發放作業                                                                                                    | 退休撫卹查驗系統               | 台八部        |                         | <u>全本資料</u> |                                |
| 年終與三節慰問金發放作業。       出生日       照       区國後 ① 0550201       こ       こ       こ         生管機關授權所屬作業       人事業務績效考核       品        記本生       105/08/01       こ       こ       こ         離退人員加發感助金系統        2       105/08/01       こ       日       こ       こ       こ         建放業務網路作業系統        ご       2       ご       こ       こ | 退撫給與發放作業 🔹             | 身分這<br>字號  | 修改姓名                    | 性別          |                                |
| 優惠存款計息校對系統       期       回公       回人         主管機關授權所屬作業       退休集       105/08/01       是否因公       區         離退人員加發慰助金系統       超休集       105/08/01       是否因       否         建放業務網路作業系統       超休集       百公       日本       日本       日本         上古田田田田田田田田田田田田田田田田田田田田田田田田田田田田田田田田田田田田                                                                                                    | 年終與三節慰問金發放作業 🛯         | 出生日        | 〒國後 ✔   0550201         | 是否為本        |                                |
| 主管機關授權所屬作業 <td>優惠存款計息校對系統 ■</td> <td>期</td> <td></td> <td>國人</td> <td></td>                                                                                                    | 優惠存款計息校對系統 ■           | 期          |                         | 國人          |                                |
| 人事業務績效考核     效日     傷病       離退人員加發慰助金系統                                                                                                    <                                                                                                    | 主管機關授權所屬作業             | 退休生        | 105/08/01               | 是否因公        | ·<br>否 ✔                       |
| 離退人員加發慰助金系統 <td>人事業務績效考核</td> <td>效日</td> <td></td> <td>傷病</td> <td></td>                                                                                                    | 人事業務績效考核               | 效日         |                         | 傷病          |                                |
| 金紋業務網路作業系統          退休撫卹試算系統 <sup>(2)</sup> (資料來源:臺銀公保部)           選妹           選妹           選妹             退休撫卹試算系統           是否因<br>公失能           适<br>(年終與三節慰問金發放作業設定用)           選述             泉所/單           學務處           是否無工<br>(本体中)           查本                                                                                                    | 離退人員加發慰助金系統  ■         | 是否因        | 否                       | 因公計算        | <b></b>                        |
| 退休撫卹試算系統     是否因<br>公失能     否         (年終與三節慰問金發放作業設定用) <td>銓敘業務網路作業系統</td> <td>公陽残</td> <td>(資料來源:臺銀公保部)</td> <td>選擇</td> <td></td>                                                                                                    | 銓敘業務網路作業系統             | 公陽残        | (資料來源:臺銀公保部)            | 選擇          |                                |
| 系所/單 學務處                                                                                                    | 退休撫卹試算系統               | 是否因<br>公失能 | 否✓<br>(年終與三節慰問金發放作業設定用) |             |                                |
|                                                                                                    |                        | 系所/單<br>位  | 學務處                     | 是否無工<br>作能力 |                                |
| 職稱 7044 教師 兼職職稱 7049 導師                                                                                                    |                        | 職稱         | 7044 教師                 | 兼職職稱        | 7049  導師 …                     |

二、退休再任註記1.先進入公教人員退休撫卹整合平台系統,點選教育人員退休撫卹管理系統→已退人員重審作業→已退人員資料校對作業

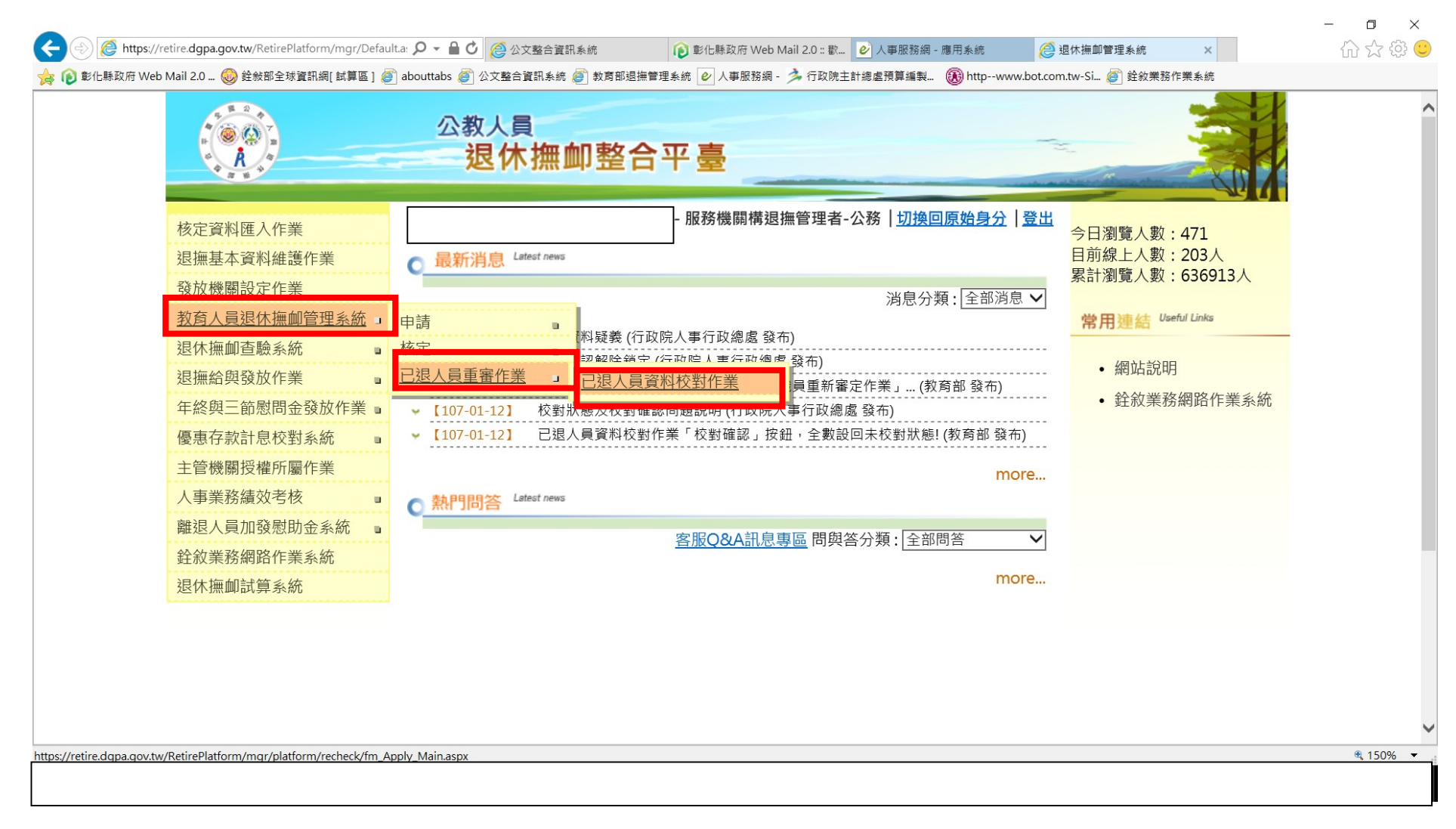

# 2. 點選校對

| 心無坐牛其竹桩吱下未     | 目前位置:首頁>       | 教育人員退休        | (撫卹管理系統 > | 已退人員資料校 | 對作業 |          |      |                   |   |
|----------------|----------------|---------------|-----------|---------|-----|----------|------|-------------------|---|
| 發放機關設定作業       | <b>查詢</b> 批次儲存 | 匯出Fxce        | 1         | 認及統計專區  |     |          |      |                   |   |
| 教育人員退休撫卹管理系統 📱 |                |               |           |         |     |          |      |                   |   |
| 退休撫卹查驗系統       | 退休發放機關         |               |           |         |     |          |      |                   |   |
| 退撫給與發放作業       |                |               |           |         |     |          |      |                   |   |
| 年終與三節慰問金發放作業 🛯 | 身分證字號          |               |           |         |     |          |      |                   |   |
| 優惠存款計息校對系統 ■   |                |               |           |         |     |          |      |                   |   |
| 主管機關授權所屬作業     | 退休類別           | 選項            |           | ▶ 退休生   | 效日期 |          | 全    |                   |   |
| 人事業務績效考核       | 狀態             | 選項 🗸          |           |         | I   |          |      |                   |   |
| 離退人員加發慰助金系統    | 10 1/04        |               |           |         |     |          |      |                   |   |
| 銓敘業務網路作業系統     | 既二勾助           |               |           |         |     |          |      |                   |   |
| 退休撫卹試算系統       | 總不聿數 20 ✔      | <u></u>       |           |         |     |          |      |                   |   |
|                | 全選取消           |               | 最後服務機關    | 身分證字號   | 姓名  | 退休生效日    | 是否停發 | 校對狀態              | 梯 |
|                |                |               |           |         |     |          |      |                   | 4 |
|                | \$             | ÷             | ₹         | \$      | ¥   | <b>.</b> | -    | T                 |   |
|                | *              | ◆<br>校對       | -         | \$      | •   | 0870201  | 否    | 已校對               |   |
|                | ÷              | ◆<br>校對<br>校對 |           | ×       | T   | 0870201  | 否    | 已校對<br>已校對<br>已校對 |   |

| · 發放機 開設 正 作 兼 | 返回  儲存  〔                      | 最新版 🔵 歴史版本 請選擇 🖌   |         |                  | 收縮 展開 |
|----------------|--------------------------------|--------------------|---------|------------------|-------|
| 教育人員退休撫卹管理系統 ■ |                                |                    |         |                  | _     |
| 退休撫卹查驗系統       |                                | 基基.                | 本資料     |                  | ~     |
| 退撫給與發放作業 🔹     | 身分諮字號                          |                    | 作別      | 里 🗸              |       |
| 年終與三節慰問金發放作業 🛯 |                                |                    | 60721   |                  |       |
| 優惠存款計息校對系統 ■   | 出生日期                           | 民國後 🗸 0211216      | 是否為本國人  | 是 🗸              |       |
| 主管機關授權所屬作業     |                                |                    |         |                  |       |
| 人事業務績效考核       | 退休生效日                          | 0870201            | 職稱      | 7044 教師          |       |
| 離退人員加發慰助金系統 ■  |                                |                    |         |                  |       |
| 銓敘業務網路作業系統     | 最後服務機關                         |                    | 退休發放機關  |                  |       |
| 退休撫卹試算系統       | 人員類別                           | 教育人員 ✔             | 待遇表別    | 公教人員俸表(教育警察人員) ✔ |       |
|                | 是否因公傷病                         | 否✓                 | 因公計算選擇  | 選項               |       |
|                | 因公傷病退休是<br>否具退休撫卹條<br>例第33條第4項 | 選項>                | 退休再任註記  | 選項<br>是<br>否     |       |
|                | 審定眷口(大)                        | 0                  | 審定眷口(中) | 0                |       |
|                | 審定眷口(小)                        | 0                  |         |                  |       |
|                | 退休金種類                          | 兼領1/2之一次退與1/2之月退 ✔ | 退休薪點    | 625              |       |

## 3. 如有退休再任註記點選"是",如果無退休再任情形則無需點選

#### 4. 點選儲存→確定

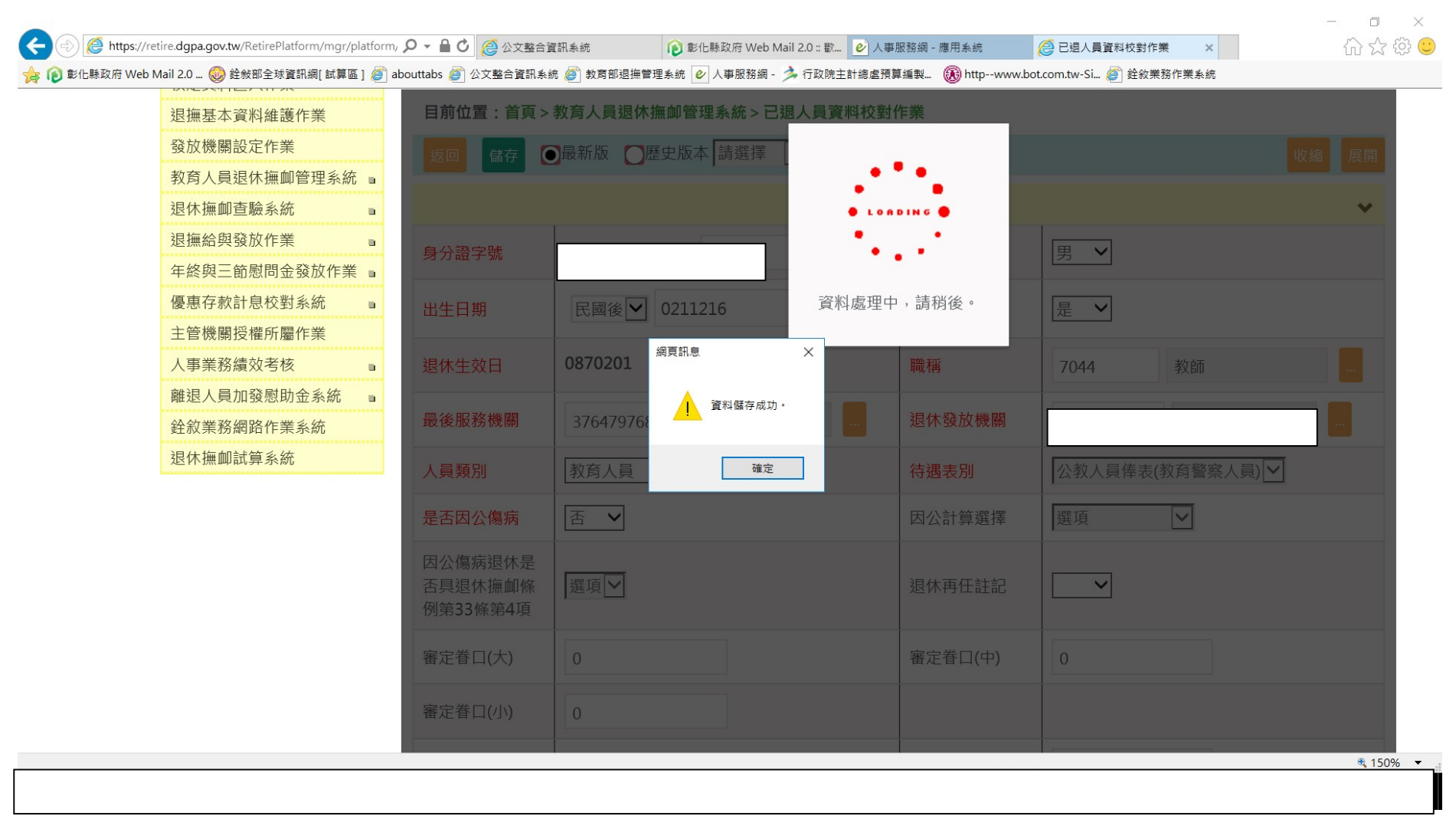